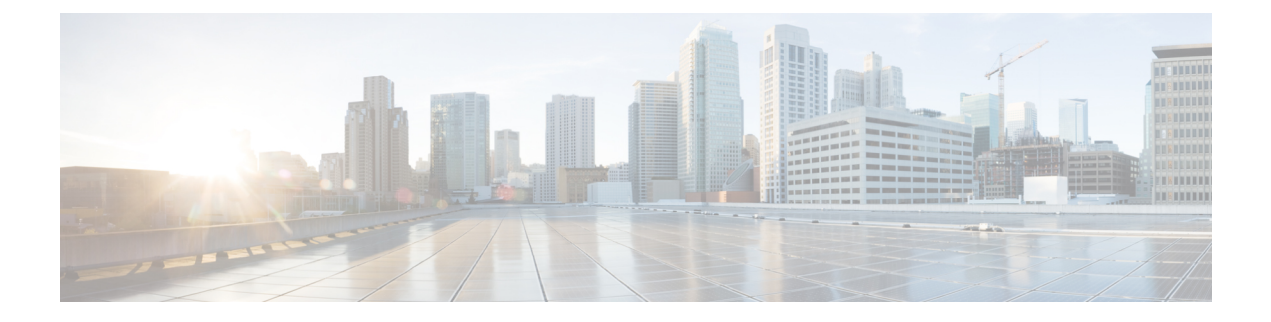

# **Cisco VIM REST API**

The following topics explain how to use the Cisco VIM REST API to manage Cisco NFVI.

- Overview to Cisco VIM REST API, on page 1
- Cisco VIM REST API Resources, on page 3
- Cisco VIM REST API Using curl for IPv4, on page 38
- Cisco VIM REST API Using curl for IPv6, on page 44

## **Overview to Cisco VIM REST API**

Cisco VIM provides a Representational State Transfer (REST) API that is used to install, expand, and update Cisco VIM. Actions performed using the REST APIs are:

- · Install Cisco VIM on Cisco NFVI pods
- · Add and delete pods to and from Cisco NFVI installations
- Update Cisco VIM software
- Replace controller nodes
- · Perform cloud maintenance operations
- Run cloud validations using Virtual Machine ThroughPut (VMTP), a data path performance measurement tool for OpenStack clouds

The following figure shows the workflow of Cisco VIM REST API.

#### Figure 1: Workflow of Cisco VIM REST API

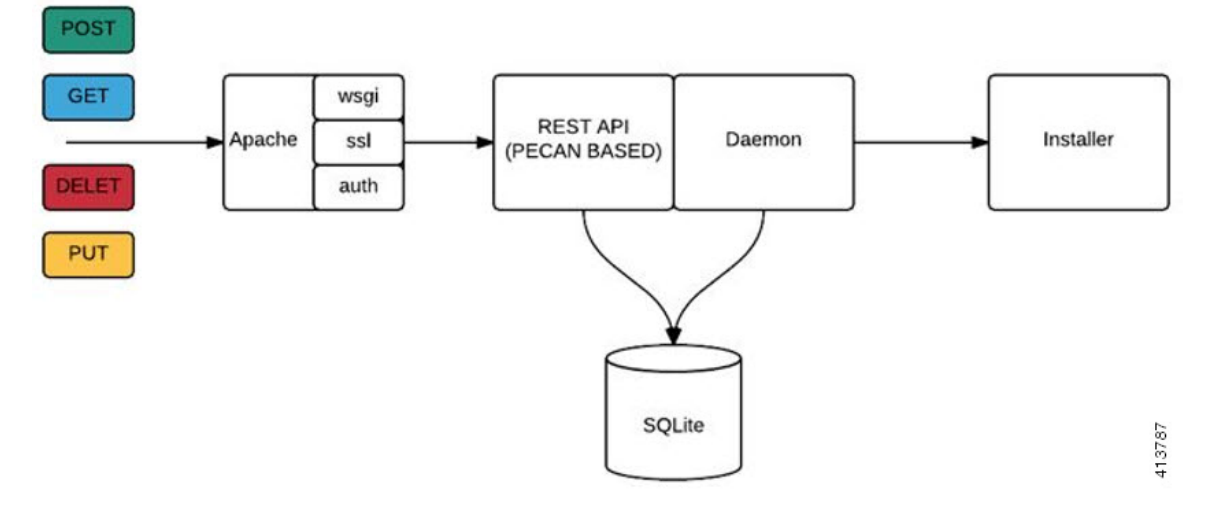

The Cisco VIM REST API security is provided by the Secure Sockets Layer (SSL) included on the Apache web server. The Pecan-based web application is called by mod\_wsgi, which runs the Rest API server. The Pecan REST API server requires a username and password to authorize the REST API server requests. Apache handles the authorization process, which authorizes the request to access the Pecan web application. Use the Cisco VIM API to upload a new setup\_data.yaml file, and start, stop, and query the state of the installation. You can use it to manage the cloud, add and remove compute and Ceph nodes, and replace the controller nodes. A REST API to launch VMTP (L2/L3 data plane testing) and CloudPulse is also provided.

The Cisco VIM REST API is enabled by default in the management node if you are using the supplied Cisco VIM buildnode.iso. You can access API server on the br\_api interface on port 8445. Authentication is enabled by default in the web service.

You can access the API end points using the following URL format:

```
https://<Management_node_api_ip>:8445
```

By default, basic authentication is enabled for the API endpoints in the management node. You can find the authentication credentials in the following file in the management node:

/opt/cisco/ui config.json

The following code shows a sample ui config.json file.

```
"Kibana-Url": "http://10.10.10.10.5601",
"RestAPI-Url": "https:// 10.10.10.10.8445",
"RestAPI-Username": "admin",
"RestAPI-Password": "a96e86ccb28d92ceb1df",
"RestDB-Password": "e32de2263336446e0f57",
"BuildNodeIP": "10.10.10.10"
```

For more information on the Rest API for an end-point, see the *Ciscovim Client RestAPI* section in Troubleshooting.

## **Cisco VIM REST API Resources**

### Setupdata

REST wrapper for setupdata. Provides methods for listing, creating, modifying, and deleting setupdata.

### Retrieving the setupdata

Resource URI

| Verb | URI           |
|------|---------------|
| GET  | /v1/setupdata |

Example

### **JSON Request**

GET /v1/setupdata Accept: application/json

### **JSON Response**

```
200 OK
Content-Type: application/json
{"setupdatas": [{
    "status": "Active",
    "name":"GG34",
    "uuid": "123"
    "meta":{
        "user":"root"
    },
    "jsondata":{
        ......
    }
}]}
```

### Creating the setupdata

Resource URI

| Verb | URI           |
|------|---------------|
| POST | /v1/setupdata |

Example

### **JSON Request**

```
POST /v1/setupdata
Accept: application/json
{
    "name":"GG34",
    "uuid": "123"
    "meta":{
        "user":"root"
    },
    "jsondata":{
        ......
```

} }

### **JSON Response**

```
201 OK
Content-Type: application/json
{
     "status": "Active",
     "name":"GG34",
     "uuid": "123"
     "meta":{
        "user":"root"
 },
  "jsondata":{
   . . . . . . .
 }
}
400 Bad Request
Content-Type: application/json
{
    "debuginfo": null
   "faultcode": "Client"
    "faultstring": "Error"
}
409 CONFLICT
Content-Type: application/json
{
     "debuginfo": null
     "faultcode": "Client"
     "faultstring": "Error"
}
```

### Retrieving a single setupdata

Resource URI

| Verb | URI                |
|------|--------------------|
| GET  | /v1/setupdata/(id) |

Property:

id—The ID of the setupdata that you want to retrieve.

Example

### **JSON Request**

GET /v1/setupdata/123 Accept: application/json

```
200 OK
Content-Type: application/json
{
    "status": "Active",
    "name":"GG34",
    "uuid": "123"
```

```
"meta":{
    "user":"root"
},
"jsondata":{
    ......
}
404 NOT FOUND
Content-Type: application/json
{
    "debuginfo": null
    "faultcode": "Client"
    "faultstring": "Setupdata could not be found."
}
```

### Updating a setupdata

Resource URI

| Verb | URI                |
|------|--------------------|
| PUT  | /v1/setupdata/(id) |

### Property:

id-The ID of the setupdata that you want to update.

Example

### **JSON Request**

```
PUT /v1/setupdata/123
Accept: application/json
```

### **JSON Response**

```
200 OK
Content-Type: application/json
{
     "status": "Active",
     "name":"GG34",
     "uuid": "123"
     "meta":{
         "user":"root"
  },
  "jsondata":{
    . . . . . . .
  }
}
404 NOT FOUND
Content-Type: application/json
{
     "debuginfo": null
     "faultcode": "Client"
     "faultstring": "Setupdata could not be found."
}
```

## Deleting a setupdata

Resource URI

| Verb   | URI                |
|--------|--------------------|
| DELETE | /v1/setupdata/(id) |

Property:

id—The ID of the setupdata that you want to delete.

Example

### **JSON Request**

DELETE /v1/setupdata/123 Accept: application/json

### **JSON Response**

```
204 NO CONTENT
Returned on success
```

```
404 NOT FOUND
Content-Type: application/json
{
    "debuginfo": null
    "faultscode": "Client"
    "faultstring": "Setupdata could not be found."
}
400 BAD REQUEST
Content-Type: application/json
{
    "debuginfo": null
    "faultcode": "Client"
    "faultstring": "Setupdata cannot be deleted when it is being used by an installation"
}
```

### **Install resource**

REST wrapper for install. Provides methods for starting, stopping, and viewing the status of the installation process.

### **Return a list of installation**

Resource URI

| Verb | URI         |
|------|-------------|
| GET  | /v1/install |

### Example

### **JSON Request**

GET /v1/install Accept: application/json

### **JSON Response**

200 OK Content-Type: application/json

```
{"installs": [{
     "ceph": "Skipped",
     "uuid": "123",
      "setupdata": "345",
      "vmtpresult": "{
        "status": "PASS",
         "EXT_NET": []
     }",
     "baremetal": "Success",
      "orchestration": "Success",
      "validationstatus": "{
        "status": "PASS",
         "Software Validation": [],
        "Hardware_Validation": []
      }",
      "currentstatus": "Completed",
      "validation": "Success",
      "hostsetup": "Success",
     "vmtp": "Skipped"
    }]
}
```

### Create an installation

Resource URI

| Verb | URI         |
|------|-------------|
| POST | /v1/install |

Example

### **JSON Request**

```
GET /v1/install
Accept: application/js
{
    "setupdata": "123",
    "stages": [
        "validation",
        "bootstrap",
        "runtimevalidation",
        "baremetal",
        "orchestration",
        "hostsetup",
        "ceph",
        "vmtp"
    ]
}
```

```
201 CREATED
Content-Type: application/json
{
    "ceph": "Skipped",
    "uuid": "123",
    "setupdata": "345",
    "vmtpresult": "345",
    "vmtpresult": "4
    "status": "PASS",
    "EXT_NET": []
    }",
    "baremetal": "Success",
```

```
"orchestration": "Success",
    "validationstatus": "{
       "status": "PASS",
       "Software_Validation": [],
       "Hardware_Validation": []
    }",
     "currentstatus": "Completed",
     "validation": "Success",
     "hostsetup": "Success",
     "vmtp": "Skipped"
 }
409 CONFLICT
Content-Type: application/json
{
     "debuginfo": null
     "faultcode": "Client"
     "faultstring": "Install already exists"
}
```

### **Retrieve the installation**

### Resource URI

| Verb | URI              |
|------|------------------|
| GET  | /v1/install/{id} |

Property:

id—The ID of the installation that you want to retrieve.

#### Example

#### **JSON Request**

```
GET /v1/install/345
Accept: application/js
```

```
200 OK
Content-Type: application/json
{
    "ceph": "Skipped",
    "uuid": "123",
"setupdata": "345",
    "vmtpresult": "{
       "status": "PASS",
       "EXT_NET": []
    }",
    "baremetal": "Success",
    "orchestration": "Success",
    "validationstatus": "{
      "status": "PASS",
      "Software_Validation": [],
      "Hardware_Validation": []
    }",
    "currentstatus": "Completed",
    "validation": "Success",
    "hostsetup": "Success",
```

```
"vmtp": "Skipped"
}
404 NOT FOUND
Content-Type: application/json
{
    "debuginfo": null
    "faultcode": "Client"
    "faultstring": "Install doesn't exists"
}
```

### Stop the installation

Resource URI

| Verb   | URI              |
|--------|------------------|
| DELETE | /v1/install/{id} |

Property:

id-The ID of the installation that you want to stop.

Example

### **JSON Request**

DELETE /v1/install/345 Accept: application/js

### **JSON Response**

```
204 NO CONTENT
Content-Type: application/json
```

```
404 NOT FOUND
Content-Type: application/json
{
    "debuginfo": null
    "faultcode": "Client"
    "faultstring": "Install doesn't exists"
}
```

### Nodes

### Getting a list of nodes

Resource URI

| Verb | URI       |
|------|-----------|
| GET  | /v1/nodes |

Example

### **JSON Request**

Get /v1/nodes Accept: application/js

#### **JSON Response**

```
200 OK
Content-Type: application/json
{
    "nodes": [
        Γ
           "status": "Active",
            "uuid": "456",
            "setupdata": "123",
            "node_data": "{
              "rack_info": {
                 "rack id": "RackA"
              },
              "cimc info": {
                "cimc ip": "10.10.10.10"
              },
              "management ip": "7.7.7.10"
              }",
              "updated_at": null,
              "mtype": "compute",
              "install": "345",
"install_logs": "logurl",
              "created at":"2016-0710T06:17:03.761152",
              "name": " compute-1"
              }
           ]
}
```

### Add New Nodes

The nodes are in compute or block\_storage type. Before adding the nodes to the system, the name of the nodes and other necessary information like cimc\_ip and rackid must be updated in the setupdata object. If the setupdata object is not updated, the post call does not allow you to add the node.

Resource URI

| Verb | URI       |
|------|-----------|
| POST | /v1/nodes |

Example

#### **JSON Request**

```
POST /v1/nodes
Accept: application/js
{
    "name" : "compute-5"
}
```

```
201 CREATED
Content-Type: application/json
{
    "status": "ToAdd",
    "uuid": "456",
    "setupdata": "123",
    "node_data": "{
        "rack info": {
```

L

```
"rack_id": "RackA"
},
"cimc_info": {
    "cimc_ip": "10.10.10.10"
},
"management_ip": "7.7.7.10"
}",
"updated_at": null,
"mtype": "compute",
"install": "345",
"install_logs": "logurl",
"created_at":"2016-0710T06:17:03.761152",
"name": " compute-1"
```

## Retrieve information about a particular node

Resource URI

}

| Verb | URI           |
|------|---------------|
| GET  | /v1/nodes{id} |

Property:

id—The ID of the node that you want to retrieve.

Example

### **JSON Request**

POST /v1/nodes Accept: application/js

```
200 OK
Content-Type: application/json
{
     "status": "Active",
     "uuid": "456",
     "setupdata": "123",
      "node_data": "{
        "rack_info": {
    "rack_id": "RackA"
        },
        "cimc info": {
         "cimc ip": "10.10.10.10"
        },
        "management ip": "7.7.7.10"
        }",
        "updated_at": null,
"mtype": "compute",
        "install": "345",
        "install_logs": "logurl",
        "created at":"2016-0710T06:17:03.761152",
        "name": " compute-1"
}
404 NOT FOUND
Content-Type: application/json
{
```

```
"debuginfo": null
"faultcode": "Client"
"faultstring": "Node doesn't exists"
}
```

### Remove a Node

The node that must be deleted must be removed from the setupdata object. Once the setupdata object is updated, you can safely delete the node. The node object cannot be deleted until it calls the remove node backend and succeeds.

Resource URI

| Verb   | URI           |
|--------|---------------|
| DELETE | /v1/nodes{id} |

Property:

id—The ID of the node that you want to remove.

Example

### **JSON Request**

```
DELETE /v1/nodes/456
Accept: application/js
```

#### JSON Response

```
204 ACCEPTED
Content-Type: application/json
404 NOT FOUND
Content-Type: application/json
{
    "debuginfo": null
    "faultcode": "Client"
    "faultstring": "Node doesn't exists"
}
```

To clear the database and delete the entries in the nodes, the delete API is called with special parameters that are passed along with the delete request. The JSON parameters are in the following format.

### **JSON Request**

```
DELETE /v1/nodes/456
Accept: application/js
{
    "clear_db_entry":"True"\
}
```

```
204 ACCEPTED
Content-Type: application/json
```

```
404 NOT FOUND
Content-Type: application/json
```

```
{
    "debuginfo": null
    "faultcode": "Client"
    "faultstring": "Node doesn't exists"
}
```

~

**Note** This is done only if the node is deleted from the REST API database. The failure reason of the node must be rectified manually apart from the API. True is a string and not a boolean in the preceding line.

### **Replace a controller**

Resource URI

| Verb | URI           |
|------|---------------|
| PUT  | /v1/nodes{id} |

Property:

id—The ID of the controller that you want to replace.

Example

### **JSON Request**

PUT /v1/nodes/456 Accept: application/js

### **JSON Response**

```
200 OK
Content-Type: application/json
404 NOT FOUND
Content-Type: application/json
{
    "debuginfo": null
    "faultcode": "Client"
    "faultstring": "Node doesn't exists"
}
```

## **Offline validation**

REST wrapper does the offline validation of setupdata. Rest Wrapper does only the Software Validation of the input setupdata.

### Create an offline validation operation

Resource URI

| Verb | URI                   |
|------|-----------------------|
| POST | /v1/offlinevalidation |

Example

**JSON Request** 

```
POST /v1/offlinevalidation
Accept: application/json
{
          "jsondata": ".. ..."
}
```

### JSON Response

```
201 CREATED
Content-Type: application/json
{
    "status": "NotValidated",
    "uuid": "bb42e4ba-c8b7-4a5c-98b3-1f384aae2b69",
    "created_at": "2016-02-03T02:05:28.384274",
    "updated_at": "2016-02-03T02:05:51.880785",
    "jsondata": "{}",
    "validationstatus": {
        "status": "PASS",
        "Software_Validation": [],
        "Hardware_Validation": [],
      }
}
```

### Retrieve the results of offline validation

### Resource URI

| Verb | URI                   |
|------|-----------------------|
| GET  | /v1/offlinevalidation |

Property:

id-The ID of the node you want to retrieve.

Example

### **JSON Request**

```
GET /v1/offlinevalidation/789
Accept: application/json
```

```
200 OK
Content-Type: application/json
{
    "status": " ValidationSuccess",
    "uuid": "bb42e4ba-c8b7-4a5c-98b3-1f384aae2b69",
    "created_at": "2016-02-03T02:05:28.384274",
    "updated_at": "2016-02-03T02:05:51.880785",
    "jsondata": "{}",
    "validationstatus": {
        "status": "PASS",
        "Software_Validation": [],
        "Hardware_Validation": [],
    }
}
```

### Update

### Start an Update Process

Resource URI

| Verb | URI        |
|------|------------|
| POST | /v1/update |

Parameters:

- fileupload "tar file to upload"
- filename "Filename being uploaded"

Example

### **JSON Request**

```
curl -sS -X POST --form
"fileupload=@Test/installer.good.tgz" --form
"filename=installer.good.tgz"
https://10.10.10.8445/v1/update
```

Ŵ

**Note** This curl request is done as a form request.

### **JSON Response**

```
200 OK
Content-Type: application/json
{
    "update_logs": "logurl",
    "update_status": "UpdateSuccess",
    "update_filename": "installer-4579.tgz",
    "created_at": "2016-07-10T18:33:52.698656",
    "updated_at": "2016-07-10T18:54:56.885083"
}
409 CONFLICT
Content-Type: application/json
{
    "debuginfo": null
    "faultcode": "Client"
    "faultstring": "Uploaded file is not in tar format"
}
```

### Roll back an update

Resource URI

| Verb | URI        |
|------|------------|
| PUT  | /v1/update |

Example

**JSON Request** 

```
PUT /v1/update
Accept: application/json
{
         "action":"rollback"
}
```

### JSON Response

```
200 OK
Content-Type: application/json
{
    "update_logs": "logurl",
    "update_status": "ToRollback",
    "update_filename": "installer-4579.tgz",
    "created_at": "2016-07-10T18:33:52.698656",
    "updated_at": "2016-07-10T18:54:56.885083"
}
```

### Commit an update

Resource URI

| Verb | URI        |
|------|------------|
| PUT  | /v1/update |

### Example

### **JSON Request**

```
PUT /v1/update
Accept: application/json
{
"action":"commit"
}
```

### **JSON Response**

```
200 OK
Content-Type: application/json
{
    "update_logs": "logurl",
    "update_status": "ToCommit",
    "update_filename": "installer-4579.tgz",
    "created_at": "2016-07-10T18:33:52.698656",
    "updated_at": "2016-07-10T18:54:56.885083"
}
```

### Retrieve the details of an update

Resource URI

| Verb | URI        |
|------|------------|
| GET  | /v1/update |

Example

### **JSON Request**

GET /v1/update Accept: application/json

#### **JSON Response**

```
200 OK
Content-Type: application/json
{
    "update_logs": "logurl",
    "update_status": "UpdateSuccess",
    "update_filename": "installer-4579.tgz",
    "created_at": "2016-07-10T18:33:52.698656",
    "updated_at": "2016-07-10T18:54:56.885083"
}
```

### Secrets

### Retrieve the list of secrets that are associated with the OpenStack Setup

You can retrieve the set of secret password that are associated with the OpenStack setup using the preceding api. This gives the list of secrets for each service in OpenStack.

Resource URI

| Verb | URI         |
|------|-------------|
| GET  | /v1/secrets |

Example

### **JSON Request**

GET /v1/secrets Accept: application/json

### **JSON Response**

```
200 OK
Content-Type: application/json
{
"HEAT_KEYSTONE_PASSWORD": "xxxxx",
"CINDER_KEYSTONE_PASSWORD": "xxxxx",
...
"RABBITMQ_PASSWORD": "xxxxx"
}
```

### **OpenStack Configs**

#### Retrieve the list of OpenStack configs associated with the OpenStack Setup

You can retrieve the set of OpenStack configs associated with the OpenStack setup using the preceding api. This gives the current settings of different configs such as verbose logging, debug logging for different OpenStack services.

Resource URI

| Verb | URI                  |
|------|----------------------|
| GET  | /v1/openstack_config |

### Example

#### **JSON Request**

GET /v1/openstack\_config
Accept: application/json

### JSON Response

```
200 OK
Content-Type: application/json
{
"CINDER_DEBUG_LOGGING": false,
"KEYSTONE_DEBUG_LOGGING": false,
...
"NOVA_VERBOSE_LOGGING": true
}
```

### Version

Retrieve the version of the Cisco Virtualized Infrastructure Manager.

Resource URI

| Verb | URI         |
|------|-------------|
| GET  | /v1/version |

### Example

### **JSON Request**

```
GET /v1/version
Accept: application/json
```

#### JSON Response

```
200 OK
Content-Type: application/json
{"version": "1.9.1"}
```

### Health of the Management Node

### Retrieve the health of the Management node

This API is used to retrieve the health of the management node. It checks various parameters such as partitions, space and so on.

Resource URI

| Verb | URI        |
|------|------------|
| GET  | /v1/health |

Example

### **JSON Request**

GET /v1/health Accept: application/json

```
200 OK
Content-Type: application/json
```

```
{
  "status": "PASS",
  "pod_status": {
  "color": "BLUE",
  "version": "<VERSION_NO.>"
  },
  "insight_version": "<VERSION_NO.>"
}
```

Color signifies the health of the pod for Insight:

- Grey signifies that no installation is kicked off on the pod.
- Green signifies that everything is in Good state and cloud installation is active.
- Blue signifies that some operation is running on the pod.
- Red signifies that the pod is in critical state and you might need TAC support to recover the pod.
- Amber indicates a warning if a pod management (Add/Remove/Replace) operation failed.

#### **Hardware Information**

REST wrapper to query hardware information of setupdata. This returns the hardware information of all hardware available in the setupdata.

### Create a HWinfo operation

Resource URI

| Verb | URI        |
|------|------------|
| GET  | /v1/hwinfo |

#### Example

### **JSON Request**

```
POST /v1/hwinfo
Accept: application/json
{
    "setupdata":"c94d7973-2fcc-4cd1-832d-453d66e6b3bf"
}
ISON Becomence
```

### JSON Response

```
201 CREATED
Content-Type: application/json
{
    "status": "hwinfoscheduled",
    "uuid": "928216dd-9828-407b-9739-8a7162bd0676",
    "setupdata": "c94d7973-2fcc-4cd1-832d-453d66e6b3bf",
    "created_at": "2017-03-19T13:41:25.488524",
    "updated_at": null,
    "hwinforesult": ""
}
```

### **Retrieve the results of Hwinfo Operation**

Resource URI

| Verb | URI             |
|------|-----------------|
| GET  | /v1/hwinfo/{id} |

Property:

id-The ID of the node you want to query.

Example

### **JSON Request**

GET /v1/hwinfo/789 Accept: application/json

### JSON Response

#### **Release mapping Information**

This api is used to see the list of Features included and list of options which can be reconfigured in the Openstack Setup.

### **Retrieve the release mapping information**

Resource URI

| Verb | URI                |
|------|--------------------|
| GET  | /v1/releasemapping |

### **JSON Request**

GET /v1/releasemapping Accept: application/json

#### JSON Response

### **POST Install operations**

The following are the post install operations that can be performed, after the successful installation of OpenStack. It uses a common api. Following is an Example:

1. reconfigure

- 2. reconfigure -regenerate passwords
- 3. reconfigure -setpasswords, setopenstack\_configs
- 4. reconfigure -alertmanager\_config, -alerting\_rules\_config
- 5. check-fernet-keys
- 6. resync-fernet-keys
- 7. rotate-fernet-keys

### Create a post install operation

Resource URI

| Verb | URI      |
|------|----------|
| POST | /v1/misc |

**Examples:** 

### **JSON Request**

```
POST /v1/misc
Accept: application/json
{"action": {"reconfigure": true}}
```

### JSON Response

```
201 CREATED
Content-Type: application/json
{
    "uuid": "7e30a671-bacf-4e3b-9a8f-5a1fd8a46733",
    "created_at": "2017-03-19T14:03:39.723914",
    "updated_at": null,
    "operation_status": "OperationScheduled",
    "operation_logs": "",
    "operation_name": "{"reconfigure": true}"
}
```

### **JSON Request**

```
POST /v1/misc
Accept: application/json
{"action": {"reconfigure": true, "alertmanager_config": <json_config>}}
```

### **JSON Response**

```
201 CREATED
Content-Type: application/json
{
    "uuid": "68b67265-8f09-480e-8608-b8aff77e0ec7",
    "created_at": "2019-01-09T16:42:11.484604+00:00",
    "updated_at": null,
    "operation_status": "OperationScheduled",
    "operation_logs": "",
    "operation_name": "{"alertmanager_config": <json_config>, "reconfigure": true}"
}
```

### Retrieve a status of the post install operation

Resource URI

| Verb | URI      |
|------|----------|
| GET  | /v1/misc |

Example

### **JSON Request**

GET /v1/misc Accept: application/json

### JSON Response

```
201 CREATED
Content-Type: application/json
{
    "uuid": "7e30a671-bacf-4e3b-9a8f-5a1fd8a46733",
    "created_at": "2017-03-19T14:03:39.723914",
    "updated_at": "2017-03-19T14:03:42.181180",
    "operation_status": "OperationRunning",
    "operation_logs": "xxxxxxxxxxxxxxx",
    "operation_name": "{\"reconfigure\": true}"
}
```

In VIM Rest APIs exist to support NFVBench, query hardware information and to get a list of optional and mandatory features that the pod supports.

Following are the API details:

### **NFVBench Network Performance Testing**

#### **Create NFVBench Run**

Starts the network performance test with provided configuration.

**REST API To Create Fixed Rate Test** 

### Verb URI

Post v1/nfvbench/create\_ndr\_pdr\_test

Example

#### **JSON Request**

```
POST Request URL
/v1/nfvbench/create_fixed_rate_test
JSON Request:
{"nfvbench_request":
{
    "duration sec": 20,
    "traffic_profile": [
         {
            "name": "custom",
            "l2frame_size": [
               "64",
               "IMIX"
               "1518"
            ]
         }
   ],
   "traffic": {
```

L

```
"bidirectional": true,
   "profile": "custom"
},
"flow_count": 1000
```

### JSON Response

} }

```
201 CREATED
Content-Type: application/json
 {
      "status": "not run",
"nfvbench_request":
`{
    "duration sec": 20,
    "traffic profile": [
         {
            "name": "custom",
            "l2frame_size": [
               "64",
               "IMIX",
               "1518"
            ]
         }
   ],
   "traffic": {
      "bidirectional": true,
      "profile": "custom"
   },
   "flow count": 1000
}′,
"created at": "2017-08-16T06:14:54.219106",
"updated at": null,
"nfvbench result": "",
"test name": "Fixed Rate Test"
}
```

### **Status Polling**

Polling of NFVbench run status which is one of nfvbench\_running, nfvbench\_failed, nfvbench\_completed.

### **Resource URI**

| Verb | URI                                  |
|------|--------------------------------------|
| GET  | v1/nfvbench/ <test_name></test_name> |

**REST API To Get Fixed Rate Test Result** 

```
GET Request URL
/v1/upgrade/get_fixed_rate_test_result
JSON Response:
Check If NFVbench Test is running
200 OK
Content-Type: application/json
{
    "status": "nfvbench_running",
    "nfvbench_request": '{"traffic": {"bidirectional": true, "profile": "custom"},
"rate": "100000pps",
"traffic_profile": [{"l2frame_size": ["1518"], "name": "custom"}], "duration_sec": 60,
"flow_count": 1000}',
"nfvbench_result": ""
    "created at": "2017-05-30T21:40:40.394274",
```

```
"updated at": "2017-05-30T21:40:41.367279",
}
Check If NFVbench Test is completed
 200 OK
  Content-Type: application/json
   {
"status": "nfvbench_completed",
"nfvbench request": "{"traffic": {"bidirectional": true, "profile": "custom"},
"rate": "1000000pps",
"traffic profile": [{"l2frame size": ["1518"], "name": "custom"}], "duration sec": 60,
"flow_count": 1000}',
"nfvbench_result": '{"status": "PROCESSED", "message": {"date": "2017-08-15 23:15:04",
"nfvbench version": "0.9.3.dev2", ....}
"created_at": "2017-05-30T21:40:40.394274",
"updated at": "2017-05-30T22:29:56.970779",
   }
```

### REST API to create NDR/PDR Test

```
POST Request URL
/v1/nfvbench/create_ndr_pdr_test
Accept: application/json
{"nfvbench_request":
{
    "duration_sec": 20,
    "traffic profile": [
         {
            "name": "custom",
            "l2frame size": [
               "64",
               "IMIX",
               "1518"
            ]
         }
   ],
   "traffic": {
      "bidirectional": true,
      "profile": "custom"
   }.
   "flow count": 1000
}
}
JSON Response
201 CREATED
Content-Type: application/json
 {
    "status": "not run",
"nfvbench_request":
۱{
    "duration sec": 20,
    "traffic_profile": [
         {
            "name": "custom",
            "l2frame_size": [
               "64",
               "IMIX",
               "1518"
            1
         }
   ],
   "traffic": {
      "bidirectional": true,
```

```
"profile": "custom"
},
"flow_count": 1000
}'
"created_at": "2017-08-16T07:18:41.652891",
"updated_at": null,
    "nfvbench_result": "",
    "test_name": "NDR_PDR_Test"
}
```

### **REST API To Get NDR/PDR Test Results**

```
GET Request URL
/v1/ nfvbench/get ndr pdr test result
JSON Response:
If NFVbench NDR/PDR test is running
   200 OK
   Content-Type: application/json
{
     "status": "nfvbench running",
"nfvbench request": '{"duration sec": 20,
 "traffic": {"bidirectional": true, "profile": "custom"},
"traffic_profile": [{"l2frame_size": ["64", "IMIX", "1518"], "name": "custom"}],
"flow count": 1000}',
"nfvbench_result": ""
"created at": "2017-08-16T07:18:41.652891",
"updated at": "2017-09-30T22:29:56.970779",
If NFVbench NDR/PDR test is completed
  200 OK
 Content-Type: application/json
{
"status": "nfvbench completed",
"nfvbench_request": '{"duration_sec": 20,
"traffic": {"bidirectional": true, "profile": "custom"},
"traffic_profile": [{"l2frame_size": ["64", "IMIX", "1518"], "name": "custom"}], "flow count":
1000}',
     "nfvbench result": '{"status": "PROCESSED",...}'
"created_at": "2017-08-16T07:18:41.652891",
"updated_at": "2017-09-30T22:29:56.970779",
```

1

#### **REST API to Get Node Hardware Information**

Rest API helps you to get the hardware information of all the nodes in the POD through CIMC/UCSM.

- Total Memory
- Firmware Info (Model, Serial Number)
- CIMC IP

```
GET Request URL
/v1/hwinfo
Output Response
{
    "hwinforesult": "{"control-server-2": {"memory": {"total_memory": "131072"},
    "firmware": {"serial_number": "FCH1905V16Q", "fw_model": "UCSC-C220-M4S"},
    "cimc_ip": "172.31.230.100", "storage": {"num_storage": 4},
    "cisco_vic_adapters": {"product_name": "UCS VIC 1225"},
```

```
"cpu": {"number of_cores": "24"}, "power_supply": {"power_state": "on"}}
    ...
 }
REST API to Get Mandatory Features Mapping
POST Request URL
/v1/releasemapping/mandatory features mapping
JSON Response:
{
    "mandatory": {
        "networkType": {
            "C": {
                "feature_status": true,
               "values": [{"name": "VXLAN/Linux Bridge", "value": "VXLAN/Linux Bridge"},],
                "insight label": "Tenant Network",
                "desc": "Tenant Network"
            },
            "B": {
                "feature_status": true,
               "values": [{"name": "VXLAN/Linux Bridge", "value": "VXLAN/Linux Bridge"},],
                "insight label": "Tenant Network",
                "desc": "Tenant Network"
            }
        },
        "cephMode": {
            "all": {
                "feature status": true,
                "values": [{"name": "Central", "value": "Central"},],
                "insight label": "Ceph Mode",
                "desc": "Ceph Mode"
            }
        },
        "podType": {
            "C": {
                "feature status": true,
                "values": [{"name": "Fullon", "value": "fullon"},],
                "insight label": "POD Type",
                "desc": "POD Type"
            },
            "B": {
                "feature status": true,
                "values": [{"name": "Fullon", "value": "fullon"},],
                "insight label": "POD Type",
                "desc": "POD Type"
            }
        }.
        "installMode": {
            "all": {
                "feature status": true,
                "values": [{"name": "Connected", "value": "connected"}, ],
                "insight label": "Install Mode",
                "desc": "Install Mode"
            }
        }
    },
    "platformType": [{"name": "B-series", "value": "B"}, {"name": "C-series", "value":
"C"}],
    "postinstalllinks": {
       "view cloudpulse": {"alwayson": true, "feature status": true, "platformtype": "all",
 "insight label": "Run VMTP", "desc": "Cloudpluse"},
        "password_reconfigure": {"alwayson": true, "feature_status": true, "platformtype":
```

```
"all", "insight label": "Reconfigure Passwords", "desc": "Reconfigure Passwords"}
    }
}
REST API to Get Optional Features Mapping
POST Request URL
/v1/releasemapping/optional features mapping
JSON Response:
 [
    {
        "SWIFTSTACK": {
            "feature status": true,
            "insight_label": "Swiftstack",
            "repeated_redeployment": true,
            "reconfigurable": ["cluster api endpoint", "reseller prefix", "admin password",
 "protocol"],
            "desc": "swift stack feature"
        }
    },
    {
        "heat": {
            "feature status": true,
            "insight label": "Heat",
            "repeated redeployment": false,
            "reconfigurable": ["all"],
            "desc": "Openstack HEAT service"
        }
    },
.... other features
1
```

#### **Cloud sanity information**

REST wrapper to run cloud-sanity test suites. The cloud-sanity extension to the VIM REST API enables support for managing cloud-sanity test actions

### Create a cloud-sanity test

| Verb | URI                     |
|------|-------------------------|
| Post | /v1/cloud-sanity/create |

Example

#### **JSON Request**

```
POST /v1/cloudsanity/create
Accept: application/json
'{"cloudsanity_request": {"command": "create",
                              "action": "test",
                            "test_name": "cephmon",
                          "uuid": ""}}'
```

test\_name can be all, management, control, compute, cephmon, cephosd

```
201 Created
{
    'cloudsanity_request': "{u'action': u'test', u'command': u'create', u'uuid':
    '5dff1662-3d33-4901-808d-479927c01dde',
    u'test_name': u'cephmon'}",
    'cloudsanity_result': '',
```

```
'created_at': '2018-01-26T20:32:20.436445',
'status': 'not_run',
'test_name': 'cephmon',
'updated_at': ''
}
```

#### List cloud-sanity test results

| Verb | URI              |
|------|------------------|
| GET  | /v1/cloud-sanity |

#### **JSON Request**

GET /v1/cloudsanity

### JSON Response

```
200 OK
{ '0b91746f-90b4-4355-a748-727c2e5c59c5': { 'action': 'test',
                                             'created at': '2018-01-25 12:08:22',
                                             'status': 'cloudsanity_completed',
                                             'test name': 'management',
                                           'uuid': '0b91746f-90b4-4355-a748-727c2e5c59c5'},
  '5695cb31-39e4-4be2-9dee-09e7daffc2e7': { 'action': 'test',
                                             'created_at': '2018-01-25 12:03:06',
                                             'status': 'cloudsanity_completed',
                                             'test_name': 'compute',
                                           'uuid': '5695cb31-39e4-4be2-9dee-09e7daffc2e7'},
  '5dff1662-3d33-4901-808d-479927c01dde': { 'action': 'test',
                                             'created at': '2018-01-26 20:32:20',
                                             'status': 'cloudsanity completed',
                                             'test name': 'cephmon',
                                           'uuid': '5dff1662-3d33-4901-808d-479927c01dde'},
  '7946255d-df58-4432-b729-20cf16eb5ba5': { 'action': 'test',
                                             'created at': '2018-01-25 12:05:56',
                                             'status': 'cloudsanity_completed',
                                             'test_name': 'cephosd',
                                           'uuid': '7946255d-df58-4432-b729-20cf16eb5ba5'},
  '797d79ba-9ee0-4e11-9d9e-47791dd05e07': { 'action': 'test',
                                             'created at': '2018-01-25 12:05:11',
                                             'status': 'cloudsanity_completed',
                                             'test name': 'cephmon',
                                           'uuid': '797d79ba-9ee0-4e11-9d9e-47791dd05e07'},
  '962e2c8e-c7b0-4e24-87c1-528cad84002c': { 'action': 'test',
                                             'created at': '2018-01-26 18:52:31',
                                             'status': 'cloudsanity_completed',
                                             'test name': 'control',
                                           'uuid': '962e2c8e-c7b0-4e24-87c1-528cad84002c'},
  'd0111530-ee3b-45df-994c-a0917fd18e11': { 'action': 'test',
                                             'created_at': '2018-01-26 18:46:23',
                                             'status': 'cloudsanity_completed',
                                             'test name': 'control',
                                           'uuid': 'd0111530-ee3b-45df-994c-a0917fd18e11'}}
```

### List specific cloud-sanity test results

| Verb | URI                                                   |
|------|-------------------------------------------------------|
| GET  | $/v1/cloud-sanity/list/?test_name= \{all,management,$ |
|      | control,compute,cephmon,cephosd}                      |

### **JSON Request**

GET /v1/cloudsanity/list/?test\_name=cephmon
Accept: application/json

### JSON Response

#### Show cloud-sanity test results

| Verb | URI                                        |
|------|--------------------------------------------|
| GET  | /v1/cloud-sanity/show/?uuid= <uuid></uuid> |

### **JSON Request**

GET /v1/cloudsanity/show/?uuid=d0111530-ee3b-45df-994c-a0917fd18e11

```
200 OK
{ 'action': 'test',
  'cloudsanity_request':
      "{u'action': u'test',
       u'command': u'create',
        u'uuid': 'd0111530-ee3b-45df-994c-a0917fd18e11',
       u'test name': u'control'}",
  'cloudsanity result':
     '{"status": "PROCESSED",
       "message": {"status": "Pass",
                   "message": "[PASSED] Cloud Sanity Control Checks Passed",
                   "results": {"control": {"ping_all_controller_nodes": "PASSED",
                                            "check rabbitmq is running": "PASSED",
                                            "check_rabbitmq_cluster_status": "PASSED",
                                            "check_nova_service_list": "PASSED",
                                            "ping internal vip": "PASSED",
                                            "disk_maintenance_raid_health": "PASSED",
                                            "check mariadb cluster size": "PASSED",
                                            "disk_maintenance_vd_health": "PASSED"}}}}',
  'created at': '2018-01-26 18:46:23',
  'status': 'cloudsanity completed',
  'test name': 'control',
  'updated at': '2018-01-26 18:47:58',
  'uuid': 'd0111530-ee3b-45df-994c-a0917fd18e11'}
```

#### Delete cloud-sanity test results

| Verb   | URI                                          |
|--------|----------------------------------------------|
| DELETE | /v1/cloud-sanity/delete/?uuid= <uuid></uuid> |

#### JSON Request

GET /v1/cloudsanity/delete/?uuid=444aa4c8-d2ba-4379-b035-0f47c686d1c4

#### JSON Response

```
200 OK
{
    "status": "deleted",
    "message": "UUID 444aa4c8-d2ba-4379-b035-0f47c686d1c4 deleted from database",
    "uuid": "444aa4c8-d2ba-4379-b035-0f47c686d1c4",
    "error": "None"
}
```

### **Disk Maintenance information**

REST wrapper to query information about RAID disks on Pod nodes. This returns the RAID disk information of all or a selection of RAID disks available in the Pod.

The disk management extension to the VIM REST API enables support for Disk Management actions

### Create a Check disk operation

Resource URI

| Verb | URI                      |
|------|--------------------------|
| POST | /v1/diskmgmt/check_disks |

Example

### **JSON Request**

```
POST /v1/diskmgmt/check_disks Accept: application/json
'{"diskmgmt_request": {"command": "create",
                          "action": "check-disks",
                         "role": "control",
                         "locator": "False",
                         "json_display": "False",
                         "servers": "", "uuid": ""}}'
```

L

'updated at': 'None'

}

#### Create a replace disk operation

| Verb | URI                        |
|------|----------------------------|
| POST | /v1/diskmgmt/replace_disks |

Example

### **JSON Request**

```
POST /v1/diskmgmt/replace_disks
Accept: application/json
'{"diskmgmt_request": {"command": "create",
                          "action": "replace-disks",
                         "role": "control",
                         "locator": "False",
                         "json_display": "False",
                         "servers": "", "uuid": ""}}'
```

### **JSON Response**

### List check disk operation

| Verb | URI                                     |
|------|-----------------------------------------|
| GET  | /v1/diskmgmt/list/?action=              |
|      | {check-disks,replace-disks              |
|      | \&role={all,management,control,compute} |

### Example

#### JSON Request

GET /v1/diskmgmt/list/?action=check-disks\&role=all

```
200 OK
Content-Type: application/json
{
    '0be7a55a-37fe-43a1-a975-cbf93ac78893': {
        'action': 'check-disks',
        'created_at': '2018-03-05 14:45:45+00:00',
        'role': 'compute',
```

```
'status': 'diskmgmt completed',
```

```
'uuid':
'0be7a55a-37fe-43a1-a975-cbf93ac78893'},
    '861d4d73-ffee-40bf-9348-13afc697ee3d': {
                                                 'action': 'check-disks',
                                                 'created at': '2018-03-05 14:44:47+00:00',
                                                 'role': 'control',
                                                 'status': 'diskmgmt completed',
                                                 'uuid':
'861d4d73-ffee-40bf-9348-13afc697ee3d'},
    'cdfd18c1-6346-47a2-b0f5-661305b5d160': {
                                                 'action': 'check-disks',
                                                 'created at': '2018-03-05 14:43:50+00:00',
                                                 'role': 'all',
                                                 'status': 'diskmgmt completed',
                                                 'uuid':
'cdfd18c1-6346-47a2-b0f5-661305b5d160'}
}
```

}

#### Show a completed diskmgmt operation

| Verb | URI                                   |
|------|---------------------------------------|
| GET  | v1/diskmgmt/show/?uuid= <uuid></uuid> |

Example

#### **JSON Request**

GET /v1/diskmgmt/show/?uuid=d24036c6-4557-4c12-8695-a92f6f9315ed

#### JSON Response

```
200 OK
Content-Type: application/json
    'action': 'check-disks',
{
    'created at': '2018-03-07 21:46:41+00:00',
    'diskmgmt_request': "{u'uuid': 'd24036c6-4557-4c12-8695-a92f6f9315ed',
                            u'json display': False,
     u'servers': u'f24-michigan-micro-2',
     u'locator': False,
     u'role': u'compute',
     u'action': u'check-disks',
     u'command': u'create'}",
    'diskmgmt_result': '{"status": "PROCESSED", "message": ["{\'Overall_Status\': \'PASS\',
 \'Result\': {\'fcfg_disks_results_list\': [], \'spare_disks_results_list\': [],
\'raid results list\': [{\'RAID level\': \'RAID1\', \'Disk Med\': \'HDD\', \'server\':
\'7.7.7.6\', \'RAID type\': \'HW\', \'host\': \'f24-michigan-micro-2\', \'role\':
\'block_storage control compute\', \'VD health\': \'Optl\', \'Num VDs\': 1, \'Num PDs\':
8, \'RAID health\': \'Opt\'}], \'bad disks results list\': [], \'rbld disks results list\':
 [], \'add_as_spares_disks_results_list\': []}}"]}',
    'role': 'compute',
    'status': 'diskmgmt completed',
    'updated at': '2018-03-07 21:47:35+00:00',
    'uuid': d24036c6-4557-4c12-8695-a92f6f9315ed'
```

#### 

#### **Delete a completed diskmgmt operation**

| Verb   | URI                                     |
|--------|-----------------------------------------|
| DELETE | v1/diskmgmt/delete/?uuid= <uuid></uuid> |

Example

### **JSON Request**

DELETE /v1/diskmgmt/delete/?uuid=d24036c6-4557-4c12-8695-a92f6f9315ed

#### **JSON Response**

```
200 OK
Content-Type: application/json
{
    "status": "deleted",
    "message": "UUID d24036c6-4557-4c12-8695-a92f6f9315ed deleted from database",
    "uuid": "d24036c6-4557-4c12-8695-a92f6f9315ed",
    "error": "None"
```

```
}
```

### **OSD** Maintenance information

REST wrapper to query information about OSD on Pod storage nodes. This returns to the OSD status information of all or a selection of OSDs available in the Pod.

### Create a OSD disk operation

| Verb | URI                    |
|------|------------------------|
| POST | /v1/osdmgmt/check_osds |

Example

### **JSON Request**

```
POST /v1/osdmgmt/osdmgmt/check_osds
'{"osdmgmt_request": {"command": "create",
                          "action": "check-osds",
                         "locator": "False",
                          "json_display": "False",
                         "servers": "",
                         "osd": "None",
                    "uuid": ""}}'
```

### JSON Response

```
201 Created
Content-Type: application/json
{
    'action': 'check-osds',
    'created_at': '2018-03-08T21:26:15.329195+00:00',
    'osdmgmt_request': "{u'uuid': '9c64ee52-bed5-4b69-91a2-d589411dd223', u'json_display':
    u'False', u'servers': u'', u'locator': u'False', u'command': u'create', u'action':
    u'check-osds', u'osd': u'None'}",
    'osdmgmt_result': u'',
    'status': 'not_run',
    'updated_at': 'None'
}
```

```
ſ
```

#### Create a replace OSD operation

| Verb | URI                    |
|------|------------------------|
| POST | v1/osdmgmt/replace_osd |

Example

**JSON Request** 

```
POST /v1/osdmgmt/replace_osd
Accept: application/json
'{"osdmgmt_request": {"command": "create",
                            "action": "replace-osd",
                      "locator": "False",
                      "json_display": "False",
                      "servers": "f24-michigan-micro-1",
                     "osd": "osd.9",
                     "uuid": ""}}'
```

### JSON Response

```
201 Created
Content-Type: application/json
{
    "status": "not_run",
    "osdmgmt_request": "{u'uuid': '5140f6fb-dca3-4801-8c44-89b293405310', u'json_display':
    u'False', u'servers': u'f24-michigan-micro-1', u'locator': u'False', u'command': u'create',
    u'action': u'replace-osd', u'osd': u'osd.9'}",
    "created_at": "2018-03-09T15:07:10.731220+00:00",
    "updated_at": null,
    "action": "replace-osd",
    "osdmgmt_result": ""
}
```

### List check OSD operation

| Verb | URI                      |
|------|--------------------------|
| GET  | v1/osdmgmt/list/?action= |
|      | {check-osds,replace-osd} |

#### Example

#### **JSON Request**

GET /v1/osdmgmt/list/?action=check-osds

#### JSON Response

```
200 OK
Content-Type: application/json
{
                                                 'action': 'check-osds',
    '4efd0be8-a76c-4bc3-89ce-142de458d844': {
                                                 'created at': '2018-03-08 21:31:01+00:00',
                                                 'status': 'osdmgmt running',
                                                 'uuid':
'4efd0be8-a76c-4bc3-89ce-142de458d844'},
    '5fd4f9b5-786a-4a21-a70f-bffac70a3f3f': {
                                                 'action': 'check-osds',
                                                 'created at': '2018-03-08 21:11:13+00:00',
                                                 'status': 'osdmgmt completed',
                                                 'uuid':
'5fd4f9b5-786a-4a21-a70f-bffac70a3f3f'},
    '9c64ee52-bed5-4b69-91a2-d589411dd223': {
                                                 'action': 'check-osds',
                                                 'created_at': '2018-03-08 21:26:15+00:00',
                                                 'status': 'osdmgmt completed',
                                                 'uuid':
'9c64ee52-bed5-4b69-91a2-d589411dd223'}
}
```

}

Show a completed osdmgmt operation

| Verb | URI                                  |
|------|--------------------------------------|
| GET  | v1/osdmgmt/show/?uuid= <uuid></uuid> |

Example

### **JSON Request**

GET /v1/osdmgmt/show/?uuid=9c64ee52-bed5-4b69-91a2-d589411dd223

### **JSON Response**

```
200 OK
Content-Type: application/json
{
    'action': 'check-osds',
    'created_at': '2018-03-08 21:26:15+00:00',
    'osdmgmt_request': "{u'uuid': '9c64ee52-bed5-4b69-91a2-d589411dd223', u'json_display':
    u'False', u'servers': u'', u'locator': u'False', u'command': u'create', u'action':
    u'check-osds', u'osd': u'None'}",
    'osdmgmt_result': u''status": "PROCESSED", "message": ["{\'Overall_Status\': \'PASS\',
    \'Result\': { ommitted for doc }}]}',
    'status': 'osdmgmt_completed',
    'updated_at': '2018-03-08 21:27:16+00:00',
    'uuid': '9c64ee52-bed5-4b69-91a2-d589411dd223'
}
```

```
Delete a completed osdmgmt operation
```

| Verb   | URI                                    |
|--------|----------------------------------------|
| DELETE | v1/osdmgmt/delete/?uuid= <uuid></uuid> |

Example

### **JSON Request**

DELETE /v1/osdmgmt/delete/?uuid=9c64ee52-bed5-4b69-91a2-d589411dd223

### **JSON Response**

```
200 OK
Content-Type: application/json
{
    'error': 'None',
    'message': 'UUID 9c64ee52-bed5-4b69-91a2-d589411dd223 deleted from database',
    'status': 'deleted',
    'uuid': '9c64ee52-bed5-4b69-91a2-d589411dd223'
}
```

}

#### Hardware Management Utility

REST wrapper to control the execution of or query information from the hardware validation utility.

**Create a Validate Operation** 

Verb URI

POST /v1/hardwaremgmt/validate

#### JSON Request

```
POST /v1/hardwaremgmt/validate
'{"hwmgmt_request": {"command": "create",
                             "action": "validate",
                             "hosts": "None",
                           "file": "None",
                          "feature_list": "all",
                          "uuid": ""}}'
```

feature list is a comma separated list of valid features for the given POD

#### **JSON Reponse**

```
201 Created
Content-Type: application/json
{
    'action': 'validate',
    'created_at': '2018-03-08T22:01:22.195232+00:00',
    'hwmgmt_request': "{u'feature_list': u'all', u'command': u'create', u'file': None,
    u'action': u'validate', u'hosts': None, u'uuid': '89e094d8-b246-4620-afca-ba3529385cac'}",
    'hwmgmt_result': u',
    'status': 'not_run',
    'updated_at': 'None'
}
```

**Create a Validate Operation for Failure** 

 Verb
 URI

 GET
 /v1/hardwaremgmt/resolve\_failures

#### **JSON Request**

```
POST /v1/hardwaremgmt/resolve_failures
{
    "hwmgmt_request": {
        "command": "create",
        "action": "resolve-failures",
        "hosts": "None",
        "file": "None",
        "feature_list": "all",
        "uuid": ""}
}
```

feature list is a comma separated list of valid features for the given POD

### JSON Response

```
201 Created
Content-Type: application/json
{
    "status": "not_run",
    "created_at": "2018-03-09T15:47:36.503712+00:00",
    "hwmgmt_request": "{u'feature_list': u'all', u'command': u'create', u'file': None,
    u'action': u'resolve-failures', u'hosts': None, u'uuid':
    '49dc1dc9-3170-4f68-b152-0f99bd19f7b1'}",
    "updated_at": "",
    "action": "resolve-failures",
    "hwmgmt_result": ""
  }
```

**Create a Validate Operation** 

| Verb | URI                  |
|------|----------------------|
| GET  | v1/hardwaremgmt/list |

#### JSON Request

GET /v1/hardwaremgmt/list

#### JSON Response

```
200 OK
Content-Type: application/json
                                                 'action': 'validate',
   '89e094d8-b246-4620-afca-ba3529385cac': {
{
                                                 'created at': '2018-03-08 22:01:22+00:00',
                                                 'feature_list': 'all',
                                                 'status': 'hardwaremgmt completed',
                                                  'uuid':
'89e094d8-b246-4620-afca-ba3529385cac'},
                                                 'action': 'validate',
    '9f70e872-a888-439a-8661-2d2f36a4f4b1': {
                                                 'created at': '2018-03-08 20:34:32+00:00',
                                                 'feature_list': 'all',
                                                 'status': 'hardwaremgmt completed',
                                                 'uuid':
'9f70e872-a888-439a-8661-2d2f36a4f4b1'}
```

}

### Show a completed hardwaremgmt operation

| Verb | URI                   |
|------|-----------------------|
| GET  | /v1/hardwaremgmt/show |
|      | /?uuid= <uuid></uuid> |

#### JSON Request

GET /v1/hardwaremgmt/show/?uuid=9f70e872-a888-439a-8661-2d2f36a4f4b

#### JSON Response

```
200 OK
Content-Type: application/json
{
    'action': 'validate',
    'created at': '2018-03-08 20:34:32+00:00',
    'feature list': 'all',
    'hwmgmt request': "{u'feature list': u'all', u'hosts': None, u'file': None, u'action':
 u'validate, u'command': u'create', u'uuid': '9f70e872-a888-439a-8661-2d2f36a4f4b1'}",
    'hwmgmt result': '{"status": "PROCESSED", "message": "Validate of all completed",
"results": {"status": "PASS", "results": [{"status": "PASS", "name": "CIMC Firmware Version
 Check", "err": null}, {"status": "PASS", "name": "All Onboard LOM Ports Check", "err":
null}, {"status": "PASS", "name": "PCIe Slot: HBA Status Check", "err": null}, {"status":
"PASS", "name": "Server Power Status Check", "err": null}, {"status": "PASS", "name": "NFV
Config Check", "err": null}, {"status": "PASS", "name": "Physical Drives Check", "err":
null}, {"status": "PASS", "name": "PCIe Slot(s) OptionROM Check", "err": null}, {"status":
 "PASS", "name": "Intel Network Adapter Check", "err": null}]}}',
    'status': 'hardwaremgmt completed',
    'updated at': '2018-03-08 20:38:02+00:00',
```

```
'uuid': '9f70e872-a888-439a-8661-2d2f36a4f4b1'
```

### Delete a completed hardwaremgmt operation

Verb URI

DELETE /v1/hardwaremgmt/delete/?uuid=<uuid>

### **JSON Request**

DELETE /v1/hardwaremgmt/delete/?uuid=9f70e872-a888-439a-8661-2d2f36a4f4b1

#### JSON Response

```
200 OK
Content-Type: application/json
{
    'error': 'None',
    'message': 'UUID 9f70e872-a888-439a-8661-2d2f36a4f4b1 deleted from database',
    'status': 'deleted',
    'uuid': '9f70e872-a888-439a-8661-2d2f36a4f4b1'
}
```

## **Cisco VIM REST API Using curl for IPv4**

### **Getting REST API Username & Password**

Use the following configuration to get REST API Username and Password:

```
cat /opt/cisco/ui_config.json
{
    "Kibana-Url": "http://172.31.231.17:5601",
    "RestAPI-Username": "admin",
    "RestAPI-Password": "****",
    "RestDB-Password": "****",
    "RestAPI-Url": "https://172.31.231.17:8445",
    "BuildNodeIP": "172.31.231.17"
}
```

### **CCP APIs and Commands**

### Get CCP:

Use the following command to get the list of CCP operations executed:

```
curl -i -X GET -H 'Content-Type: application/json' -H 'Authorization: ****' -H 'Accept: application/json' --cacert /var/www/mercury/mercury-ca.crt https://172.29.84.207:8445/ccp
```

```
HTTP/1.1 200 OK
content-length: 360
x-xss-protection: 1
x-content-type-options: nosniff
strict-transport-security: max-age=31536000
server: WSGIServer/0.1 Python/2.7.5
cache-control: no-cache, no-store, must-revalidate, max-age=0
date: Mon, 01 Jul 2019 11:22:03 GMT
x-frame-options: SAMEORIGIN
content-type: application/json
```

```
{u'ccps': {u'status': u'Success', u'ccp_result': {u'delete_tenant': False}, u'created_at':
    u'2019-07-01T10:50:31+00:00', u'updated_at': u'2019-07-01T11:06:25+00:00', u'op_name':
    u'CCP_Verify'}}
```

### **POST CCP Install:**

Use the following command to initiate installation of CCP:

curl -i -X POST -H 'Content-Type: application/json' -H 'Authorization: \*\*\*\*' -H 'Accept: application/ --cacert /var/www/mercury/mercury-ca.crt -d 'None' https://172.29.84.207:8445/ccp

#### Response

```
HTTP/1.1 201 Created
content-length: 133
x-xss-protection: 1
x-content-type-options: nosniff
strict-transport-security: max-age=31536000
server: WSGIServer/0.1 Python/2.7.5
cache-control: no-cache, no-store, must-revalidate, max-age=0
date: Mon, 01 Jul 2019 10:46:18 GMT
x-frame-options: SAMEORIGIN
content-type: application/json
```

{u'status': u'ToRun', u'ccp\_result': u'', u'created\_at': u'2019-07-01T10:46:18.106517+00:00', u'updated at': None, u'op name': u'CCP Install'}

### **CCP** Verify

#### Execute the following command to execute CCP Verify (Check tenant cluster status):

curl -i -X POST -H 'Content-Type: application/json' -H 'Authorization: \*\*\*\*' -H 'Accept: application/json' --cacert /var/www/mercury/mercury-ca.crt -d '{u'skip\_delete': False}' https://172.29.84.207:8445/ccp/ccp verify

#### Response

```
HTTP/1.1 201 Created
content-length: 158
x-xss-protection: 1
x-content-type-options: nosniff
strict-transport-security: max-age=31536000
server: WSGIServer/0.1 Python/2.7.5
cache-control: no-cache, no-store, must-revalidate, max-age=0
date: Mon, 01 Jul 2019 08:04:52 GMT
x-frame-options: SAMEORIGIN
content-type: application/json
```

{u'status': u'ToRun', u'ccp\_result': {u'delete\_tenant': False}, u'created\_at': u'2019-07-01T08:04:52.310432+00:00', u'updated at': None, u'op name': u'CCP Verify'}

### **DELETE Control Cluster**

Use the following command to delete the deployed control cluster:

```
curl -i -X DELETE -H 'Content-Type: application/json' -H 'Authorization: ****' -H 'Accept:
    application/json' -H 'User-Agent: python-ciscovimclient' --cacert
    /var/www/mercury/mercury-ca.crt -d '{u'delete_tenant': False, u'delete_control': True}'
    https://172.29.84.207:8445/ccp
```

```
HTTP/1.1 204 No Content
x-xss-protection: 1
x-content-type-options: nosniff
strict-transport-security: max-age=31536000
server: WSGIServer/0.1 Python/2.7.5
cache-control: no-cache, no-store, must-revalidate, max-age=0
date: Mon, 01 Jul 2019 11:29:59 GM
x-frame-options: SAMEORIGIN
```

### **Nodes APIs and Commands**

#### List Nodes

Use the following curl command to get the node's status, power status, reboot status, and mtype information:

curl -i -X GET -u admin:\*\*\*\* -H 'Content-Type: application/json' -H 'Accept: application/json' --cacert /var/www/mercury/mercury-ca.crt https://172.31.231.17:8445/v1/nodes

| ∃[]nodes |                                                                                                    |
|----------|----------------------------------------------------------------------------------------------------|
| ⊜{}0     |                                                                                                    |
|          | status : "Active"                                                                                                    |
|          | uuid : "095f2f04-8d37-4ddb-9e21-9ca5476350b1"                                                                              |
|          | setupdata : "3e97381e-4b1c-41a2-9af4-f970a1f1493a"                                                                         |
|          | node_data : "("rack_info": ("rack_id": "RackD"), "cimc_info": ("cimc_ip": "172.29.172.74"), "management_ip": "21.0.0.15")" |
|          | updated_at : "2019-01-07T07:58:11+00:00"                                                                                   |
|          | reboot_required : "No"                                                                                                    |
|          | mtype : "control"                                                                                                    |
|          | install : "5d471b15-568d-4f25-9c42-05abe3ec8c1e"                                                                           |
|          | power_status : "PowerOnSuccess"                                                                                            |
|          | install_logs : "https://172.31.231.17:8008/mercury/b7ebd397-dd7b-4cdf-bcea-5a10704d3b5e"                                   |
|          | created_at : "2018-12-18T02:43:59+00:00"                                                                                   |
|          | name : "gg34-10"                                                                                                    |
| ⊕{}1     |                                                                                                    |
|          |                                                                                                    |
| ₩{}3     |                                                                                                    |
| € { } 4  |                                                                                                    |
|          |                                                                                                    |
|          |                                                                                                    |
| €}7      |                                                                                                    |
|          |                                                                                                    |

### Response

{"nodes": [{"status": ". . . "name": "Store-2"}]}

### **Power OFF Nodes**

To get the power off status of the nodes, use the below command:

```
curl -i -X POST -H 'Content-Type: application/json' -u admin:**** -H 'Accept:
application/json' --cacert /var/www/mercury/mercury-ca.crt -d '{`status': `PowerOff',
`force_op': False, `name': `<Node UUID>'}'
https://172.31.231.17:8445/v1/nodes/node_power_status
```

Note UUID of the node can be found from the above List Nodes command

#### **Power ON Nodes**

To get the power ON status of the nodes, use the following command:

```
curl -i -X POST -H 'Content-Type: application/json' -u admin:**** -H 'Accept:
application/json' --cacert /var/www/mercury/mercury-ca.crt -d '{`status': `PowerOn',
`force_op': False, `name': `<Node UUID>'}'
https://172.31.231.17:8445/v1/nodes/node power status
```

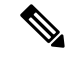

Note

UUID of the node can be found from the above List Nodes command

### **Power Status of Nodes**

To get the Live status of the nodes, first send POST request to /v1/hwinfoAPI, and then place the GET request on v1/hwinfo/get nodes power status after a minute approximately.

Run the below commands to send the POST request and get the power status:

```
curl -i -X POST -H 'Content-Type: application/json' -u admin:**** -H 'Accept:
application/json' --cacert /var/www/mercury/mercury-ca.crt -d '{}'
https://172.31.231.17:8445/v1/hwinfo
curl -i -X GET -H 'Content-Type: application/json' -u admin:**** -H 'Accept: application/json'
--cacert /var/www/mercury/mercury-ca.crt
https://172.31.231.17:8445/v1/hwinfo/get nodes power status
```

#### Response

```
{'Store-3': {'intended power state': 'PowerOnSuccess', 'actual power state': 'on'},}}
```

#### **Reboot Node**

```
curl -i -X POST -H 'Content-Type: application/json' -u admin:**** -H 'Accept:
application/json' --cacert /var/www/mercury/mercury-ca.crt -d '{`status': `Reboot',
`force_op': False, `name': `<Node UUID>'}'
https://172.31.231.17:8445/v1/nodes/node power status
```

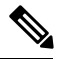

Note UU

UUID of the node can be found from the above List Nodes command

### **Reboot Status**

Use the following two commands, to get the reboot status of the node:

```
curl -i -X POST -H 'Content-Type: application/json' -u admin:**** -H 'Accept:
application/json' --cacert /var/www/mercury/mercury-ca.crt
-d 'None' https://172.31.231.17:8445/v1/nodes/reboot_status
```

curl -i -X GET -H 'Content-Type: application/json' -u admin:\*\*\*\* -H 'Accept: application/json' --cacert /var/www/mercury/mercury-ca.crt https://172.31.231.17:8445/v1/nodes

### List Openstack Configuration

### Command

curl -i -X GET -H 'Content-Type: application/json' -u admin:\*\*\*\* -H 'Accept: application/json' --cacert /var/www/mercury/mercury-ca.crt https://172.31.231.17:8445/v1/openstack config

#### Response

{"KEYSTONE VERBOSE LOGGING": true, "GNOCCHI VERBOSE LOGGING": true, . . }

### List Password Secrets

### Command

```
curl -i -X GET -H 'Content-Type: application/json' -u admin:**** -H 'Accept: application/json' --cacert /var/www/mercury/mercury-ca.crt https://172.31.231.17:8445/v1/secrets
```

#### Response

```
{ 'HEAT KEYSTONE PASSWORD': '****', 'CINDER_KEYSTONE_PASSWORD': '****' . . }
```

#### **Cluster Recovery**

#### Command

```
curl -i -X POST -H 'Content-Type: application/json' -u admin:**** -H 'Accept:
application/json' --cacert /var/www/mercury/mercury-ca.crt -d '{`action': {`cluster-recovery':
{`run-disk-checks': False}}}'
https://172.31.231.17:8445/v1/misc
```

#### Response

```
{'uuid': 'ae3be813-4fae-4510-8467-fab09ac60d2b', 'created_at':
'2019-01-07T08:17:01.229976+00:00', 'updated_at': None, 'operation_status':
'OperationScheduled', 'operation_logs': '', 'operation_name': {'cluster-recovery':
{'run-disk-checks': False}}}
```

### NFVIMON

### Command

### Response

```
{'uuid': 'd33e534b-b8c7-41c9-b8e4-7b1befe528c8', 'created_at':
'2019-01-07T08:27:56.925029+00:00', 'updated_at': None, 'operation_status':
'OperationScheduled', 'operation_logs': '', 'operation_name': {'generate_ssh_keys': '****',
'nfvimon': True}}
```

#### Last-Run-Status

#### Command

```
curl -i -X GET -H 'Content-Type: application/json' -H 'Authorization: ****' -H 'Accept:
application/json' -H 'User-Agent: python-ciscovimclient' --cacert
/var/www/mercury/mercury-ca.crt
https://172.31.231.17:8445/v1/op_info
```

### Response

```
{'created_at': '2019-01-07 08:27:56+00:00', 'updated_at': '2019-01-07 08:28:03+00:00',
'reboot_required': False, 'update_status': False, 'current_op_logs':
'https://172.31.231.17:8008/mercury/79c402d2-f156-4ba2-8f17-ec109401a538',
'current_op_status': 'OperationRunning', 'insight_monitor_status': 'Running',
'current_op_name': 'Generate_ssh_keys', 'current_op_monitor': 'Runner_Op_Generate_ssh_keys'}
```

### **Reconfigure Regenerate Secrets**

#### Command

```
curl -i -X POST -H 'Content-Type: application/json' -u admin:**** -H 'Accept:
```

```
application/json' --cacert /var/www/mercury/mercury-ca.crt -d '{`action':
{`regenerate_secrets': '****', `reconfigure': True}}' https://172.31.231.17:8445/v1/misc
```

#### Response

```
{'uuid': `83cf2700-275f-4c18-a900-96c36c4987aa', `created_at':
`2019-01-07T08:36:19.279425+00:00', `updated_at': None, `operation_status':
`OperationScheduled', `operation_logs': `', `operation_name': {`regenerate_secrets': '****',
`reconfigure': True}}
```

#### **Reconfigure Set Password**

#### Command

```
curl -i -X POST -H 'Content-Type: application/json' -u admin:**** -H 'Accept:
application/json' --cacert /var/www/mercury/mercury-ca.crt -d '{`action': {`reconfigure':
True, `setopenstackconfigs': {`GNOCCHI_VERBOSE_LOGGING': True}}}'
https://172.31.231.17:8445/v1/misc
```

#### Response

```
{'uuid': `5f8d0504-d108-4b88-9d63-f9585dc96d38', `created_at':
'2019-01-07T08:48:32.880245+00:00', `updated_at': None, `operation_status':
'OperationScheduled', `operation_logs': `', `operation_name': {`setpassword': '****',
`reconfigure': True}}
```

#### **Reconfigure Set Openstack Configuration**

### Command

```
curl -i -X POST -H 'Content-Type: application/json' -u admin:**** -H 'Accept:
application/json' --cacert /var/www/mercury/mercury-ca.crt -d '{`action': {`reconfigure':
True, `setopenstackconfigs': {`GNOCCHI_VERBOSE_LOGGING': True}}}'
https://172.31.231.17:8445/v1/misc
```

#### Response

```
{'uuid': `5bbbeff7-76df-4444-a38a-8819a8b579e4', `created_at':
`2019-01-07T08:54:13.733254+00:00', `updated_at': None, `operation_status':
`OperationScheduled', `operation_logs': `', `operation_name': { `setopenstackconfigs':
{ `GNOCCHI_VERBOSE_LOGGING': True}, `reconfigure': True}}
```

### **Reconfigure CIMC Password**

1. List down the setupdata and find UUID of active setupdata using the following command:

```
curl -i -X GET -H 'Content-Type: application/json' -u admin:**** -H 'Accept:
application/json' --cacert /var/www/mercury/mercury-ca.crt
https://172.31.231.17:8445/v1/setupdata
```

| Resp<br>[]set<br>() | onse<br>updatas<br>0                                                                                                   |                                                            |
|---------------------|----------------------------------------------------------------------------------------------------|------------------------------------------------------------|
|                     | <ul> <li>status : "Active"</li> <li>uuid : "3e97381e-4b1c-41a2-9a/4-f970a1f1493a"</li> </ul>                           |                                                            |
|                     | <pre>created_at : "2018-12-17T21:38:57+00:00" updated_at : "2019-01-07T09:05:08+00:00"</pre>                           |                                                            |
|                     | <ul> <li>jsondata : "("CEPH_NAT": true, "MECHANISM_DRIVE</li> <li>meta : "0"</li> <li>name : "NEWSETUPDATA"</li> </ul> | RS": "openvswitch", "TESTING_MGMT_CIMC_USERNAME": "admin". |

2. Put the content of setupdata with new CIMC Password using the following command:

```
curl -i -X PUT -H 'Content-Type: application/json' -u admin:**** -H 'Accept:
application/json' --cacert /var/www/mercury/mercury-ca.crt -d '{'meta': {}, 'name':
'NEWSETUPDATA', 'jsondata': {'external_lb_vip_address': '172.29.86.9' . . .}, 'uuid':
'3e97381e-4b1c-41a2-9af4-f970a1f1493a'}'
https://172.31.231.17:8445/v1/setupdata/3e97381e-4b1c-41a2-9af4-f970a1f1493a
```

**3.** Post on Misc API using the below command:

```
curl -i -X POST -H 'Content-Type: application/json' -u admin:**** -H 'Accept:
application/json' --cacert /var/www/mercury/mercury-ca.crt -d '{`action':
{`reconfigure_cimc_password': True, `reconfigure': True}}' https://172.31.231.17:8445/misc
```

#### Response

```
{'uuid': `f00elae0-5674-4218-blde-8995c9f9c546', `created_at':
`2019-01-07T09:19:40.210121+00:00', `updated_at': None, `operation_status':
`OperationScheduled', `operation_logs': `', `operation_name':
{`reconfigure cimc password': '****', `reconfigure': True}}
```

## **Cisco VIM REST API Using curl for IPv6**

### Prerequisites

- 1. You need to copy the certificates from the management node to local machine from where you would launch the APIs.
- 2. Create a folder in local machine and copy the certificates.
  - # mkdir ~/certificates
- **3.** Copy REST API CA Certificates (for mercury commands)

# scp root@<Management Node>:/var/www/mercury/mercury-ca.crt ~/certificates

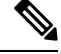

Note

The key information that you need are br\_api and cloud\_api (external\_lb\_vip\_ipv6\_address).

- 4. For each POD, get the REST API credentials:
  - # cat /opt/cisco/ui\_config.json

```
'Kibana-Url": "http://[2001:420:293:2440:b696:91ff:fe22:2dd8]:5601",
"RestAPI-Username": "admin",
"RestAPI-Password": "cfb605586d50115333c8",
"RestDB-Password": "744ebc5feee30b733ac8",
"RestAPI-Url": "https://[2001:420:293:2440:b696:91ff:fe22:2dd8]:8445",
"BuildNodeIP": "2001:420:293:2440:b696:91ff:fe22:2dd8" -> br_api
}
```

### **Offline Validation using curl**

1. Create offline validation test

#### Request

```
curl -g -i -X POST -H 'Content-Type: application/json' -u admin:46d13357ef15e5482b52 -H
'Accept: application/json' -H 'User-Agent: python-ciscovimclient' --cacert
~/certificates/mercury-ca.crt -d '{"jsondata" : {<SetupData in JSON Format>}}'
https://[2001:420:293:2440:b696:91ff:fe22:2dd8]:8445/v1/offlinevalidation
UUID is returned from request
```

#### Response

```
{"status": "NotValidated", "uuid": "2b8253f4-ad9f-4fbf-b224-a65bd210392a", "created_at":
"2019-02-28T18:02:36.808740+00:00", "updated at": null, "jsondata": "{}"}
```

### 2. Get the offline validation test result

#### Request

```
Curl -g -i -X GET -H 'Content-Type: application/json' -u admin:46d13357ef15e5482b52 -H 'Accept: application/json' -H 'User-Agent: python-ciscovimclient' --cacert ~/certificates/mercury-ca.crt https://[2001:420:293:2440:b696:91ff:fe22:2dd8]:8445/v1/offlinevalidation/2b8253f4-ad9f-4fbf-b224-a65bd210392a
```

#### Response

```
{"status": "ValidationFailed", "uuid": "2b8253f4-ad9f-4fbf-b224-a65bd210392a",
"created_at": "2019-02-28T18:02:36+00:00", "updated_at": "2019-02-28T18:02:57+00:00",
"jsondata": ""}
```

### **Start New Installation**

1. Create new setup date before starting new installation, for example:

```
curl -g -i -X POST -H 'Content-Type: application/json' -u admin:46d13357ef15e5482b52 -H
'Accept: application/json' -H 'User-Agent: python-ciscovimclient' --cacert
~/certificates/mercury-ca.crt -d '{u'meta': {}, u'name': u'NEWSETUPDATA', u'jsondata':
{<SetupData in JSON Format>}}'
https://[2001:420:293:2440:b696:91ff:fe22:2dd8]:8445/setupdata
```

#### **2.** To start the installation:

#### Request

```
Curl -g -i -X POST -H 'Content-Type: application/json' admin:46d13357ef15e5482b52 -H 'Accept: application/json' -H 'User-Agent: python-ciscovimclient' --cacert ~/certificates/mercury-ca.crt -d '{u'stages': u'vmtp', u'setupdata': u'8b0d4a46-c67f-4121-99af-32fde52a82eb'}' https://[2001:420:293:2440:b696:91ff:fe22:2dd8]:8445/install
```

```
{u'uuid': u'6b02c2ab-441e-471a-9dcc-e771136186e1', u'setupdata':
u'8b0d4a46-c67f-4121-99af-32fde52a82eb', u'vmtpresult': u'', u'updated_at': None,
```

```
u'validationstatus': u'', u'currentstatus': u'Not Available', u'install_logs': u'',
u'stages': {u'baremetal': u'Scheduled', u'bootstrap': u'Scheduled', u'runtimevalidation':
u'Scheduled', u'ceph': u'Scheduled', u'orchestration': u'Scheduled', u'validation':
u'Scheduled', u'hostsetup': u'Scheduled', u'vmtp': u'Scheduled'}, u'created_at':
u'2019-03-05T05:22:30.986823+00:00'}
```

3. Get active setupdata with UUID after installation is started

### Request

```
curl -g -i -X GET -H 'Content-Type: application/json' -u admin:46d13357ef15e5482b52 -H
'Accept: application/json' -H 'User-Agent: python-ciscovimclient' --cacert
~/certificates/mercury-ca.crt
https://[2001:420:293:2440:b696:91ff:fe22:2dd8]:8445/setupdata
```

#### Response

It will return in the list format. You must check the status. The status can be **Active**, **Installation Failed**, or **Installing**.

```
{"setupdatas": [{"status": "Active", "uuid": "c5bc5fd9-6f4b-43e7-a61a-a9d409569943",
"jsondata": " {<Setupdata JSON>}", "meta": "{}", "name": "NEWSETUPDATA"}]}
```

**4.** Monitoring the installation using OP-information (current operation information):

### Request

```
curl -g -i -X GET -H 'Content-Type: application/json' -u admin:46d13357ef15e5482b52 -H
'Accept: application/json' -H 'User-Agent: python-ciscovimclient' --cacert
~/certificates/mercury-ca.crt
https://[2001:420:293:2440:b696:91ff:fe22:2dd8]:8445/op_info
```

#### Response

Check for the value of key insight\_monitor\_status. If it is **Running**, it indicates that the last operation is still in running state. Once the Operation is completed, the value is either Success/Failed based on the result.

```
{u'created_at': u'2019-02-25 18:15:00+00:00', u'updated_at': u'2019-02-25 18:15:00+00:00',
 u'reboot_required': False, u'update_status': False, u'current_op_logs':
 u'https://[2001:420:293:2440:b696:91ff:fe22:2dd8]:8008/mercury/ae3ed699-2ffe-4ae0-a8ab-83ef7fdce008',
 u'current_op_status': u'Running', u'insight_monitor_status': u'Running',
 u'current_op_name': u'install_op Orchestration', u'current_op_monitor':
 u'Install_Op_orchestration'}
```

Sample output information after successful completion is given below:

```
{"created_at": "2019-03-04 21:35:00+00:00", "updated_at": "2019-03-04 21:36:24+00:00",
"reboot_required": false, "update_status": false, "current_op_logs": "",
"current_op_status": "diskmgmt_completed", "insight_monitor_status": "Success",
"current_op_name": "DiskMgmt", "current_op_monitor": ""}
```

### **Pod Management Operations**

### Prerequisites

Before performing any pod management operation, you need to update the setup data using PUT method.

Update setup data

1. Get the active setup data UUID using the install API

#### Request

```
curl -g -i -X GET -H 'Content-Type: application/json' -u admin:46d13357ef15e5482b52 -H
'Accept: application/json' -H 'User-Agent: python-ciscovimclient' --cacert
~/certificates/mercury-ca.crt
https://[2001:420:293:2440:b696:91ff:fe22:2dd8]:8445/install
```

#### Response

```
{u'installs': {u'uuid': u'6b02c2ab-441e-471a-9dcc-e771136186e1', u'setupdata':
u'8b0d4a46-c67f-4121-99af-32fde52a82eb', . . .}}
```

#### 2. Send PUT request on setup data UUID

```
curl -g -i -X PUT -H 'Content-Type: application/json' -u admin:46d13357ef15e5482b52 -H
'Accept: application/json' -H 'User-Agent: python-ciscovimclient' --cacert
~/certificates/mercury-ca.crt -d '{u'meta': {}, u'name': u'NEWSETUPDATA', u'jsondata':
{<Setupdata JSON>}}'
https://[2001:420:293:2440:b696:91ff:fe22:2dd8]:8445/setupdata/8b0d4a46-c67f-4121-99af-32fde52a82eb
```

You can perform the following pod management operations:

- Add compute
- Add storage
- Remove compute
- Remove storage
- Replace controller

### Add compute

- 1. Add the node entry in setup data and update the setup data by following the steps given under prerequisites.
- **2.** POST to nodes to add entry:

```
curl -g -i -X POST -H 'Content-Type: application/json' -u admin:46d13357ef15e5482b52
-H 'Accept: application/json' -H 'User-Agent: python-ciscovimclient' --cacert
~/certificates/mercury-ca.crt -d '{u'name': u'Compute-4'}'
https://[2001:420:293:2440:b696:91ff:fe22:2dd8]:8445/nodes/add_compute
```

#### Add storage

- 1. Add the node entry in setup data and update the setup data by following the steps given under prerequisites.
- 2. POST to nodes to add entry:

```
curl -g -i -X GET -H 'Content-Type: application/json' -u admin:46d13357ef15e5482b52 -H
'Accept: application/json' -H 'User-Agent: python-ciscovimclient' --cacert
~/certificates/mercury-ca.crt -d '{u'name': u'Store-4'}'
https://[2001:420:293:2440:b696:91ff:fe22:2dd8]:8445/nodes/add_storage
```

#### **Remove compute**

1. List the nodes

### Request

```
curl -g -i -X GET -H 'Content-Type: application/json' -u admin:46d13357ef15e5482b52 -H 'Accept: application/json' -H 'User-Agent: python-ciscovimclient' --cacert ~/certificates/mercury-ca.crt https://[2001:420:293:2440:b696:91ff:fe22:2dd8]:8445/nodes
```

```
{"nodes": [{"status": "Active", "uuid": "1929776f-8b77-4b35-b55c-0abd6433b989",
"setupdata": "8b0d4a46-c67f-4121-99af-32fde52a82eb", "node_data": "{\"rack_info\":
{\"rack_id\": \"RackC\"}, \"cimc_info\": {\"cimc_ip\": \"172.29.172.81\"},
\"management_ip\": \"21.0.0.13\"}", "updated_at": "2019-03-04T21:42:38+00:00",
"reboot_required": "No", "mtype": " block_storage", "install":
"6b02c2ab-441e-471a-9dcc-e771136186e1", "power_status": "PowerOnSuccess", "install_logs":
"https://172.31.231.17:8008/mercury/071e79a5-b279-4628-bcf0-df168152cc42", "created_at":
"2019-03-05T05:42:38+00:00", "name": "compute-3"}, . . ]}
```

- 2. Remove the node entry in setup data and update the setup data by following the steps given under prerequisites.
- **3.** Send DELETE request on nodes to remove the storage node for that UUID.

```
curl -g -i -X DELETE -H 'Content-Type: application/json' -u admin:46d13357ef15e5482b52
-H 'Accept: application/json' -H 'User-Agent: python-ciscovimclient' --cacert
~/certificates/mercury-ca.crt -d '{u'force_op': False, u'name':
u'1929776f-8b77-4b35-b55c-0abd6433b989'}'
https://[2001:420:293:2440:b696:91ff:fe22:2dd8]:8445/nodes/remove compute
```

#### **Remove storage**

1. Get the UUID of the node to be removed by getting the list of nodes

#### Request

```
curl -g -i -X GET -H 'Content-Type: application/json' -u admin:46d13357ef15e5482b52 -H
'Accept: application/json' -H 'User-Agent: python-ciscovimclient' --cacert
~/certificates/mercury-ca.crt https://[2001:420:293:2440:b696:91ff:fe22:2dd8]:8445/nodes
```

#### Response

```
{"nodes": [{"status": "Active", "uuid": "0b7b2b6e-305c-48e0-b9f3-0ddb72bd3b3f",
"setupdata": "8b0d4a46-c67f-4121-99af-32fde52a82eb", "node_data": "{\"rack_info\":
{\"rack_id\": \"RackC\"}, \"cimc_info\": {\"cimc_ip\": \"172.29.172.81\"},
\"management_ip\": \"21.0.0.13\"]", "updated_at": "2019-03-04T21:42:38+00:00",
"reboot_required": "No", "mtype": " block_storage", "install":
"6b02c2ab-441e-471a-9dcc-e771136186e1", "power_status": "PowerOnSuccess", "install_logs":
"https://172.31.231.17:8008/mercury/071e79a5-b279-4628-bcf0-df168152cc42", "created_at":
"2019-03-05T05:42:38+00:00", "name": "Store-3"}, . . ]}
```

- 2. Remove the node entry in setup data and update the setup data using steps mentioned in the prerequisites.
- 3. Send DELETE request on nodes, to remove the storage node for that UUID.

```
curl -g -i -X DELETE -H 'Content-Type: application/json' -u admin:46d13357ef15e5482b52
-H 'Accept: application/json' -H 'User-Agent: python-ciscovimclient' --cacert
~/certificates/mercury-ca.crt -d '{u'force_op': False, u'name':
u'0b7b2b6e-305c-48e0-b9f3-0ddb72bd3b3f'}'
https://[2001:420:293:2440:b696:91ff:fe22:2dd8]:8445/nodes/remove storage
```

#### **Replace controller**

**1.** Get the UUID of the node to be removed by getting the list of nodes:

#### Request

```
curl -g -i -X GET -H 'Content-Type: application/json' -u admin:46d13357ef15e5482b52 -H
'Accept: application/json' -H 'User-Agent: python-ciscovimclient' --cacert
~/certificates/mercury-ca.crt https://[2001:420:293:2440:b696:91ff:fe22:2dd8]:8445/nodes
```

```
{"nodes": [{"status": "Active", "uuid": "79e43c4c-8cbd-4c81-8c22-3aec717298e9",
"setupdata": "8b0d4a46-c67f-4121-99af-32fde52a82eb", "node_data": "{\"rack_info\":
{\"rack_id\": \"RackC\"}, \"cimc_info\": {\"cimc_ip\": \"172.29.172.81\"},
\"management_ip\": \"21.0.0.13\"}", "updated_at": "2019-03-04T21:42:38+00:00",
"reboot_required": "No", "mtype": " control", "install":
"6b02c2ab-441e-471a-9dcc-e771136186e1", "power_status": "PowerOnSuccess", "install_logs":
"https://172.31.231.17:8008/mercury/071e79a5-b279-4628-bcf0-df168152cc42", "created_at":
"2019-03-05T05:42:38+00:00", "name": "gg34-10"}, . . . ]}
```

#### 2. Remove the node entry in setup data and update the setup data using steps mentioned in the prerequisites.

#### **3.** PUT nodes to replace entry:

```
curl -g -i -X PUT -H 'Content-Type: application/json' -u admin:46d13357ef15e5482b52 -H
'Accept: application/json' -H 'User-Agent: python-ciscovimclient' --cacert
~/certificates/mercury-ca.crt -d '{u'status': u'ToReplace', u'force_op': False, u'name':
u'gg34-10'}'
```

https://[2001:420:293:2440:b696:91ff:fe22:2dd8]:8445/nodes/79e43c4c-8cbd-4c81-8c22-3aec717298e9

### **Fetch Hardware Inventory**

#### Request

```
curl -g -i -X GET -H 'Content-Type: application/json' -u admin:46d13357ef15e5482b52 -H
'Accept: application/json' -H 'User-Agent: python-ciscovimclient' --cacert
~/certificates/mercury-ca.crt https://[2001:420:293:2440:b696:91ff:fe22:2dd8]:8445/v1/hwinfo
```

□ { } JSON A the second second Garage Control-2.cisco.com cimc\_ip : "172.26.229.62" ⊟ { } firmware serial\_number : "FCH2037V3U9" fw\_version : "C240M4.3.0.4b.0.0610182318 " fw\_model : "UCSC-C240-M4S" ⊟ { } storage A physical\_drive-1 status : "Online" vendor : "SEAGATE" interface\_type : "SAS" serial\_number : "S402LC7Y0000E7093S5G" media\_type : "HDD" model : "ST1200MM0088" size : "1143455 MB" ⊕ { } physical\_drive-2 ⊟ { } intel\_nw\_adapters ∃ { } adapter-2 num\_of\_interfaces : "4" product\_name : "Cisco(R) Ethernet Converged NIC X710-DA4" ∃ { } mac\_address adapter-1 ⊟ { } memory total\_memory : "262144" available\_memory : "262144" ⊟ { } cpu number\_of\_cpus : "2" number\_of\_threads : "48" cores per cpu: 12 number of cores : "24" ∃ { } power\_supply power\_state : "on" · → C37-control-1.cisco.com G37-compute-4.cisco.com ■ { } c37-control-3.cisco.com B C37-storage-2.cisco.com B C37-storage-1.cisco.com · C37-compute-2.cisco.com H { } c37-compute-1.cisco.com ∃ { } c37-compute-3.cisco.com B { } c37-compute-5.cisco.com

### **Glance Image Upload**

With Cisco VIM 3.4.0, RestAPIs are introduced to upload and delete multiple images to/from the cloud. Following are the REST API that're available for usage.

### **POST** /upload

This API is responsible for uploading the image to respective Openstack Cloud.

### **JSON Payload**

```
{
    "podsip":[
        "172.31.231.17",
        "10.30.116.244",
    ],
    "images":[
        "Vodafone.iso",
        "Rakuten.qcow2",
    ]
    }
Response
{"Upload":true}
```

### **CURL Request**

Following is an example Curl request:

```
curl -s -k -X POST -d '{"upload": {"podsip":["172.23.105.218",
"172.29.85.78"],"images":["buildnode-internal-20606.iso","CentOS-7-x86_64-GenericCloud-1503.qcow2"]}}'
-H "Auth: <Token>" https://172.29.85.78:9001/upload
```

#### **Delete** /upload

This API is responsible for deleting the image from respective Openstack Cloud.

#### **JSON Payload**

{

```
"podsip":[
         "172.31.231.17",
         "10.30.116.244",
],
"images":[
         "Vodafone.iso",
         "Rakuten.qcow2",
]
}
```

#### **CURL Request**

Following is the example Curl request:

```
curl -s -k -X DELETE -d '{"upload": {"podsip":["172.23.105.218",
"172.29.85.78"],"images":["buildnode-internal-20606.iso","CentOS-7-x86_64-GenericCloud-1503.qcow2"]}}'
-H "Auth: <Token>" https://172.29.85.78:9001/upload
```

#### Response

{"Delete":true}

### **GET** /upload

This API is responsible to get the image list from respective Openstack Cloud.

Following are the query string parameters to be passed with GET URL

- 1. odsip: It is a comma separated string which represents pod IPs, whose Openstack image list needs to be fetched.
- 2. images: It is a comma separated string which represents Openstack images whose status needs to be fetched.
- 3. refresh: Takes the value true or false. Used to get updated Openstack images list.

Following are the CURL request examples:

```
1. curl -s -k -H "Auth: <Token>" https://172.29.85.78:9001/upload
   This gives the result of pods on which upload/get/delete operation are performed.
   {
     "uploaded": {
       "172.29.85.78": {
         "opsinprogress": 0,
         "images": null,
         "error": ""
       },
       "172.23.105.218": {
         "opsinprogress": 0,
         "images": null,
         "error": ""
       }
     }
   }
2. 2. curl -s -k -H "Auth: <Token>" https://172.29.85.78:9001/upload?"podsip=172.29.85.78"
   {
     "uploaded": {
       "172.29.85.78": {
         "opsinprogress": 0,
         "images": [
           {
             "OSStatus": "active",
             "UploadStatus": "UploadSuccess",
             "ErrStatus": "",
             "ID": "c50284d7-191a-42ed-a289-9b52d19b9fd5",
             "Name": "buildnode-internal-20606.iso"
           },
           {
             "OSStatus": "active",
             "UploadStatus": "UploadSuccess",
             "ErrStatus": "",
             "ID": "fee44efc-684e-46ac-aa89-b6e785faf1b4",
             "Name": "CentOS-7-x86_64-GenericCloud-1503.qcow2"
           }
         ],
         "error": ""
       }
     }
   }
3. curl -s -k -H "Auth: <Token>"
   https://172.29.85.78:9001/upload?"podsip=172.29.85.78&refresh=true"
   {
     "uploaded": {
       "172.29.85.78": {
         "opsinprogress": 1,
         "images": null,
         "error": ""
       },
   }
4. curl -s -k -H "Auth: <Token>" https://172.29.85.78:9001/upload?"podsip=172.29.85.78&
   images=buildnode-internal-20606.iso"
   {
     "uploaded": {
```

```
"172.29.85.78": {
    "opsinprogress": 0,
    "images": [
        {
            "OSStatus": "active",
            "UploadStatus": "UploadSuccess",
            "ErrStatus": "",
            "ID": "c50284d7-191a-42ed-a289-9b52d19b9fd5",
            "Name": "buildnode-internal-20606.iso"
        }
        ,
        "error": ""
        }
    }
}
```

I